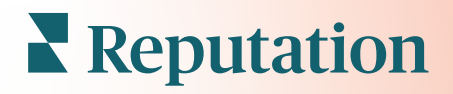

# Aplikacji Mobilnej

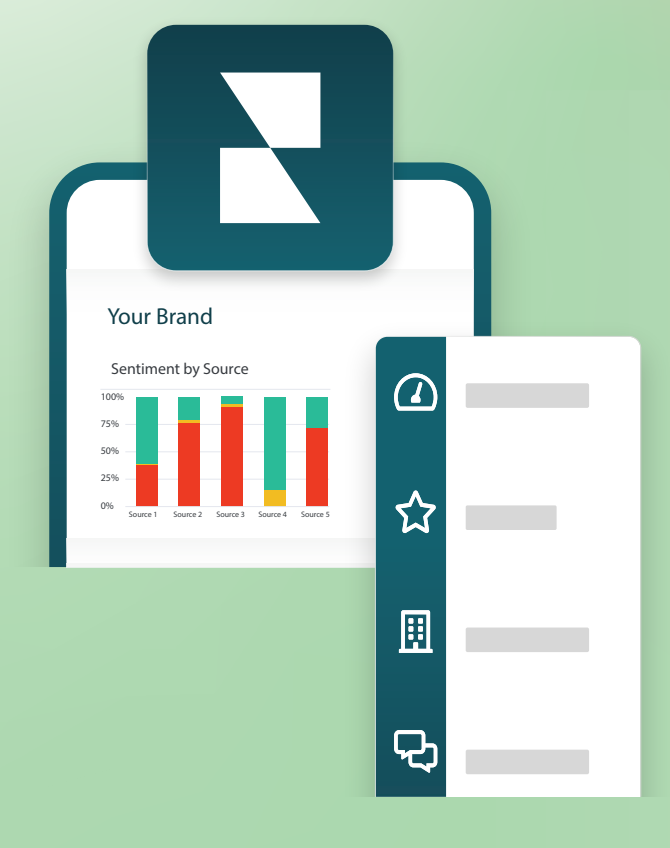

# Przegląd aplikacji mobilnej

Korzystaj z aplikacji mobilnej Reputation, aby zawsze mieć dostęp do informacji o reputacji Twojej firmy na telefonie (iOS | Android).

Dzięki aplikacji mobilnej Reputation dostępnej w Google Play Store i Apple App Store możesz łatwo przeglądać swoje pulpity nawigacyjne i uzyskiwać dostęp do swoich danych na wiele sposobów logowania, w tym za pomocą opcji "Magic Link", wpisania emaila i hasła oraz pojedynczego logowania.

Strona główna zapewnia przegląd wskaźników wydajności w ramach rozwiązań włączonych dla Twoich lokalizacji. Możesz zapoznać się ze swoim wskaźnikiem reputacji; trendem opinii z recenzji; wskaźnikami podsumowującymi, w tym średnią oceną i liczbą recenzji; danymi o trendach dla połączonych kont społecznościowych oraz wskaźnikami ankiet, w tym średnim NPS i liczbą ankiet.

Poza prezentacją danych na urządzeniu mobilnym, aplikacja mobilna Reputation pozwala na wygodne zarządzanie reputacją w następujący sposób:

- Monitorowanie, reagowanie, przesyłanie i odpowiadanie na recenzje z zewnętrznych witryn
- Wysyłanie próśb o recenzje dla Twoich lokalizacji
- Tworzenie treści, zarządzanie rozmowami i odpowiadanie na komentarze na połączonych stronach społecznościowych
- Inicjowanie, przeglądanie i odpowiadanie na wiadomości od klientów
- Przeglądaj wiadomości od klientów i odpowiadaj z urządzenia mobilnego.
- Podejmowanie działań na podstawie zgłoszeń w formie korekty kolejek, etapów i tagów, aktualizacji komentarzy, dodawania załączników lub zamykania zgłoszeń
- Tworzenie w razie potrzeby nowych zgłoszeń bezpośrednio z poziomu aplikacji mobilnej
- Zarządzanie i odpowiadanie na opinie z ankiet lub przesyłanie ankiet do członka zespołu

**Uwaga:** Twoja aplikacja mobilna może wyglądać inaczej niż to, co pokazujemy w tym przewodniku, ponieważ zależy to od tego, do jakich rozwiązań masz dostęp w aplikacji desktopowej.

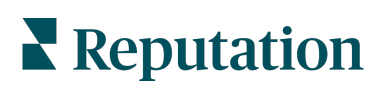

Pobierz bezpłatną aplikację mobilną Reputation z Google App Store lub Apple App Store, żeby uzyskać dostęp do informacji z urządzenia mobilnego.

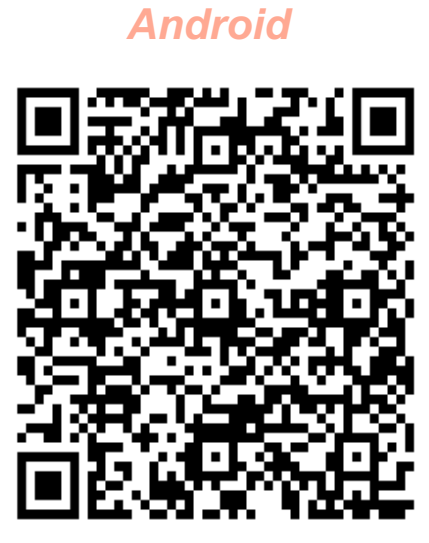

iOS

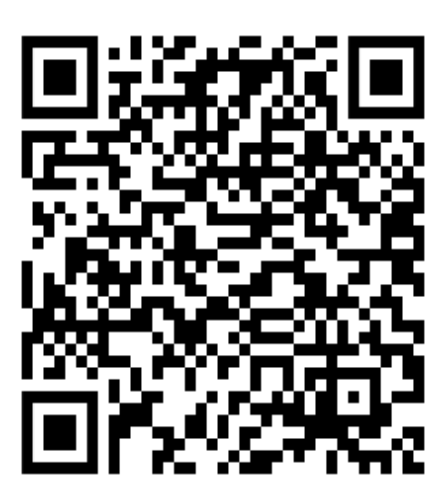

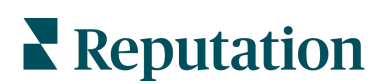

### Logowanie do aplikacji mobilnej

Istnieją trzy sposoby logowania się do platformy Reputation z urządzenia mobilnego. Możesz użyć Magic Link, adresu e-mail i hasła używanego do logowania na komputerze lub SSO na platformie.

| 10:30 <b>ເ</b> ໄ ຈົ                 | <b>,</b> |
|-------------------------------------|----------|
|                                     |          |
| Welcome                             |          |
| Continue with Magic Link            |          |
| Continue with Email/Password        |          |
| OR SIGN IN WITH                     |          |
| Single Sign-On Authentication (SSO) | ì        |
|                                     |          |
|                                     |          |
|                                     |          |
|                                     |          |
|                                     |          |

#### Logowanie się do aplikacji przy użyciu nazwy użytkownika i hasła:

- 1. Otwórz aplikację Reputation na urządzeniu mobilnym i wybierz Kontynuuj za pomocą adresu e-mail/hasła.
- 2. Wpisz swój adres e-mail i hasło i kliknij Zaloguj się.

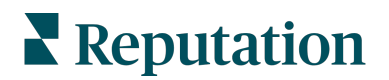

#### Logowanie się do aplikacji przy użyciu magicznego łącza (bez hasła):

- Otwórz aplikację Reputation na urządzeniu mobilnym i kliknij Kontynuuj za pomocą Magic Link.
- 2. Wprowadź adres e-mail powiązany z kontem Reputation i kliknij Wyślij Magic Link.
- Sprawdź wiadomości e-mail na swoim urządzeniu mobilnym. Jeśli nie możesz znaleźć wiadomości e-mail, sprawdź folder ze spamem.
- **4.** W wiadomości e-mail stuknij łącze/przycisk Zaloguj się.

#### Logowanie się do aplikacji przy użyciu SSO (bez nazwy użytkownika/hasła):

Jeśli zazwyczaj logujesz się do platformy Reputation za pośrednictwem korporacyjnego pulpitu nawigacyjnego i masz identyfikator korporacyjny, użyj tej metody, aby się zalogować.

- Wpisz adres https://app.reputation.com w swojej przeglądarce na telefonie. Jeśli nie jesteś jeszcze zalogowany, przejdź do aplikacji do logowania jednokrotnego, aby uruchomić pulpit Reputation.
- 2. U dołu ekranu dotknij łącza Otwórz w aplikacji.

| 10:34                               |                                              |                            |                  | ul 🗟 🛛    | ,   |
|-------------------------------------|----------------------------------------------|----------------------------|------------------|-----------|-----|
| <                                   |                                              | ₽                          | Ū                | $\square$ | ••• |
| Get started                         | with Re                                      | eputa                      | ation            | >         |     |
| Reputati<br>to Laura ~              | <b>on</b> 10:34                              |                            |                  | ¢         | ••• |
|                                     |                                              | BDP<br>ye Center           |                  |           |     |
| Hi,<br>Click on the<br>with Reputat | button bel<br>tion.                          | low to                     | get sta          | arted     |     |
|                                     | Log                                          | In                         |                  |           |     |
| Thank you!                          |                                              |                            |                  |           |     |
| View our <u>priv</u>                | <u>vacy notice</u> I <u>I</u><br>email notif | <u>Jnsubsc</u><br>ications | <u>ribe</u> from | these     |     |
| <b>2</b> <sup>15</sup>              |                                              | Do<br>Do                   | 2                |           | )   |

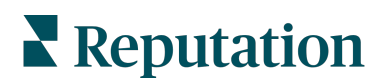

# Ekran główny

Na ekranie głównym zobaczysz swoje dane we wszystkich rozwiązaniach, z których korzysta Twoje konto. Ten widok można dostosować w oparciu o to, co wolisz widzieć po otwarciu aplikacji mobilnej.

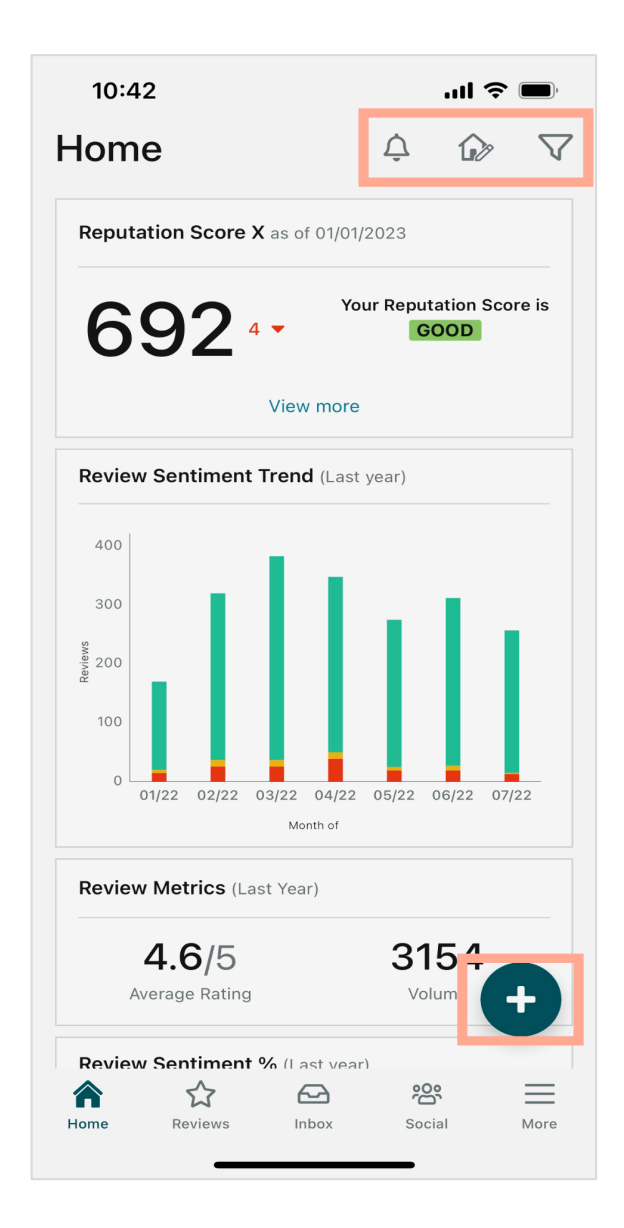

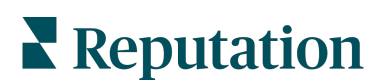

Stuknij następujące ikony na ekranie głównym, aby uzyskać następujące informacje:

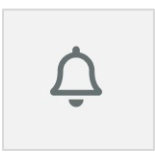

Wyświetlanie wszystkich powiadomień lub filtrowanie powiadomień do wszystkich, które są oznaczone jako nieprzeczytane. Aby utworzyć, zmodyfikować lub usunąć powiadomienia, odwiedź platformę internetową lub skontaktuj się z zespołem wsparcia Reputation.

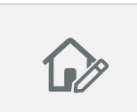

Ta ikona pozwala wybrać, ukryć niektóre widżety w widoku pulpitu nawigacyjnego lub zmienić ich kolejność. Dostępne widżety obejmują:

- Reputation Score X
- Trend sentymentu recenzji
- Wskaźniki recenzji
- Sentyment recenzji %
- Witryny z recenzjami
- Wskaźniki społecznościowe
- Wskaźniki ankiety
- Trend NPS ankiet
- Wskaźniki działania

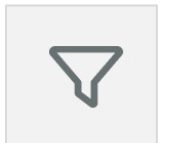

Filtruj dane pulpitu nawigacyjnego na ekranie głównym według stanu, zakresu dat, lokalizacji itp. Informacje te można dostosować do własnych potrzeb. Skontaktuj się z działem wsparcia lub z menedżerem ds. sukcesu klienta, aby uzyskać pomoc.

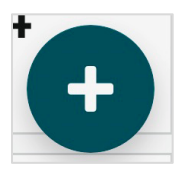

Dotknij ikony plusa, aby:

- 1. Rozpocznij rozmowę
- 2. Utworzyć posta
- 3. Lub wysłać zaproszenie do recenzji

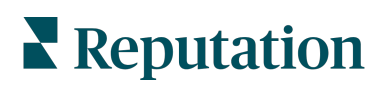

### Recenzje

Kliknij **Recenzje** w dolnym menu nawigacji na ekranie. Pokażą się wszystkie recenzje, która otrzymała Twoja firma.

**Uwaga:** Upewnij się, że źródła są prawidłowo podłączone. Dostosuj połączenia, sprawdzając Źródła w Ustawieniach ogólnych na pulpicie.

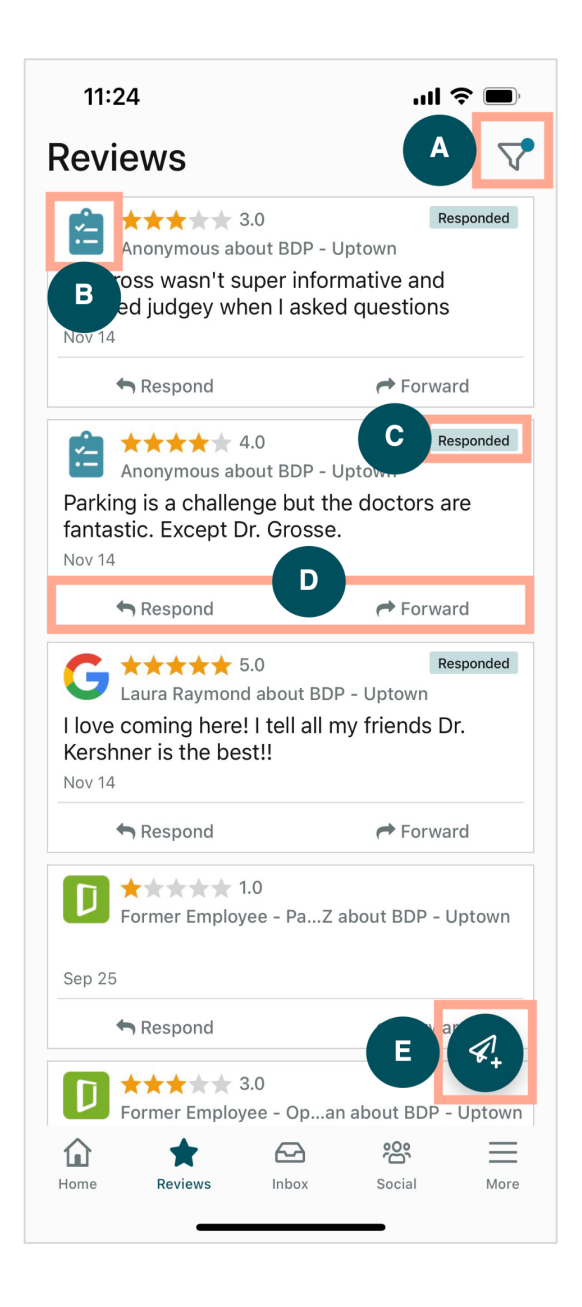

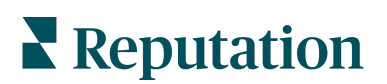

| Α | Filtruj recenzje wyświetlane na pulpicie nawigacyjnym.                                                                                                    |                                                                                                    |                                                                                                   |                                |
|---|----------------------------------------------------------------------------------------------------|----------------------------------------------------------------------------------------------------|---------------------------------------------------------------------------------------------------|--------------------------------|
| В | Pokazuje to, z jakiego źródła pochodzi recenzja, np. Facebook, Google, Glassdoor itp.                                                                                                    |                                                                                                    |                                                                                                   |                                |
| С | Pokazuje to, czy na recenzję udzielono odpowiedzi, czy jeszcze nie.                                                                                                    |                                                                                                    |                                                                                                   |                                |
| D | Odpowiedz na wiadomość w aplikacji lub przekaż ją odpowiedniej osobie, aby dalej eskalować problem.                                                                                                    |                                                                                                    |                                                                                                   |                                |
| E | Poproś klientów o opinie za poś<br>1. Dotknij tej ikony, aby roz<br>2. Wybierz lokalizacje, z kt<br>3. Podaj pełne imię i nazwi<br>4. Wybierz szablon prośby<br>5. Dotknij ikony plus (+) w<br>6. Wybierz <b>Wyślij wiadom</b> | srednictwem wiad<br>począć.<br>órych ma pochod<br>isko klienta oraz r<br>o recenzję, które<br>prawym dolnym re<br>ość SMS, aby wy<br>11:42<br>X BDP - Upt<br>Customer Full Name<br>Laura Raymond<br>Phone Number<br>+1 (234) 567-8910<br>Template<br>Reputation Live Default Mess<br>Preview<br>Hi, Thanks for visiting {{lo<br>Can you take a minute to<br>review by clicking the link<br>single-source}}{{frist-soing<br>{{thank-you-url}}{{jis-sing<br>{{thank-you-url}}{{frist-soing<br>{{thank-you-url}}{{jis-sing<br>{{thank-you-url}}{{frist-soing<br>{{thank-you-url}}{{frist-soing<br>{{thank-you-url}}{{trist-soing<br>{{thank-you-url}}{{trist-soing<br>{{trist-soing<br>{{ | omości SMS<br>zić ta prośba<br>numer telefon<br>go chcesz uż<br>ogu, aby dod<br>/słać prośbę.<br> | iu.<br>żyć.<br>lać multimedia. |

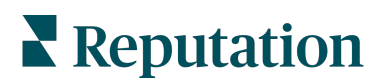

### Skrzynka odbiorcza

Stuknij **Skrzynka odbiorcza** w dolnym menu nawigacji na ekranie, aby zarządzać wiadomościami do i od klientów.

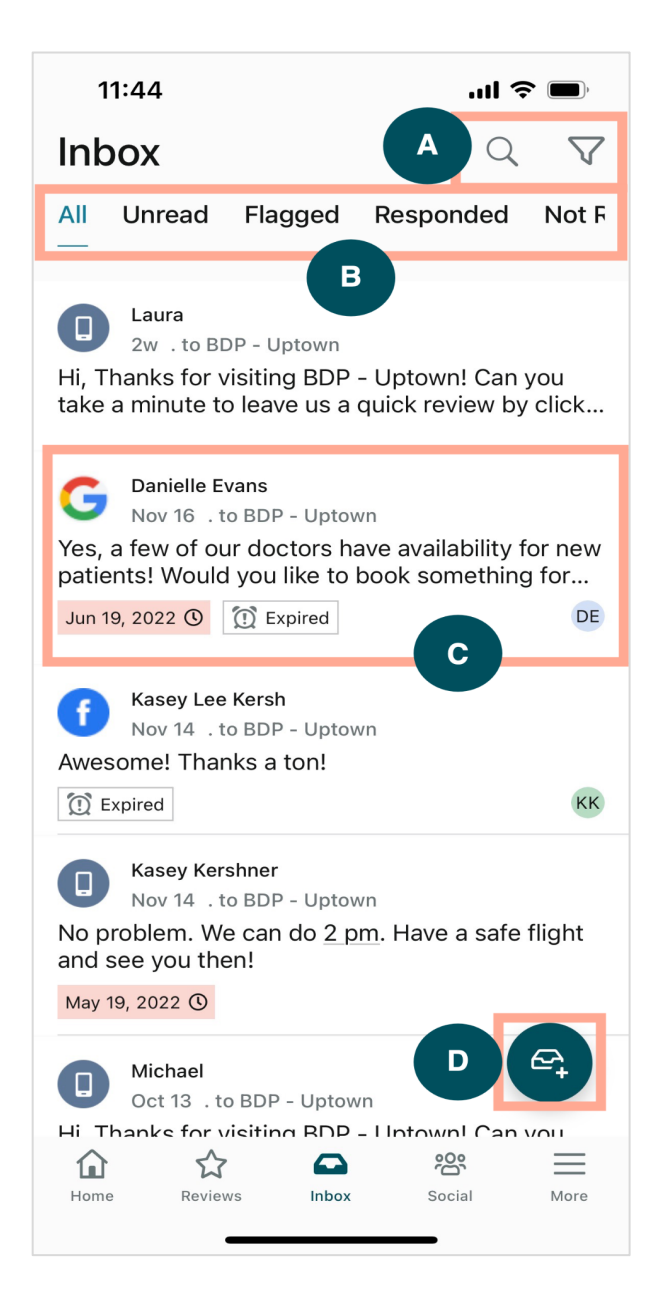

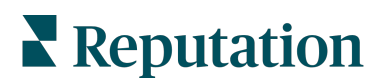

| Α | Skorzystaj ze szkła powiększającego, żeby wyszukać konkretnych wiadomości lub<br>użyj ikony lejka, żeby filtrować wiadomości.                                                                                                    |
|---|----------------------------------------------------------------------------------------------------|
| В | Filtruj wiadomości, aby wyświetlić wszystkie wiadomości, nieprzeczytane, oznaczone, z odpowiedzią lub bez odpowiedzi.                                                                                                    |
| С | <ul> <li>Dotknij wiadomości, aby zagłębić się w szczegóły rozmowy. Wraz z otwarciem rozmowy możesz:</li> <li>Odpowiedz (wpisz własną wiadomość lub użyj jednej z szablonowych odpowiedzi makra)</li> <li>Przypisz do</li> <li>Ustaw etap (otwarty lub zamknięty)</li> <li>Ustaw główną przyczynę (powód recenzji)</li> <li>Oznacz jako nieprzeczytana</li> <li>Oznacz jako oflagowane</li> <li>Ustaw lub usuń termin (aby odpowiedzieć w odpowiednim czasie)</li> <li>Dodaj notatki do rozmowy</li> </ul> |
| D | Dotknij tej ikony, aby rozpocząć nową wiadomość za pomocą wiadomości SMS.                                                                                                    |

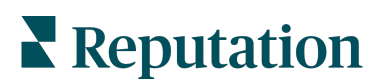

### Media społecznościowe

Stuknij **Społecznościowe** w dolnym menu nawigacji na ekranie, aby wyświetlić ostatnie posty społecznościowe lub nadchodzący kalendarz.

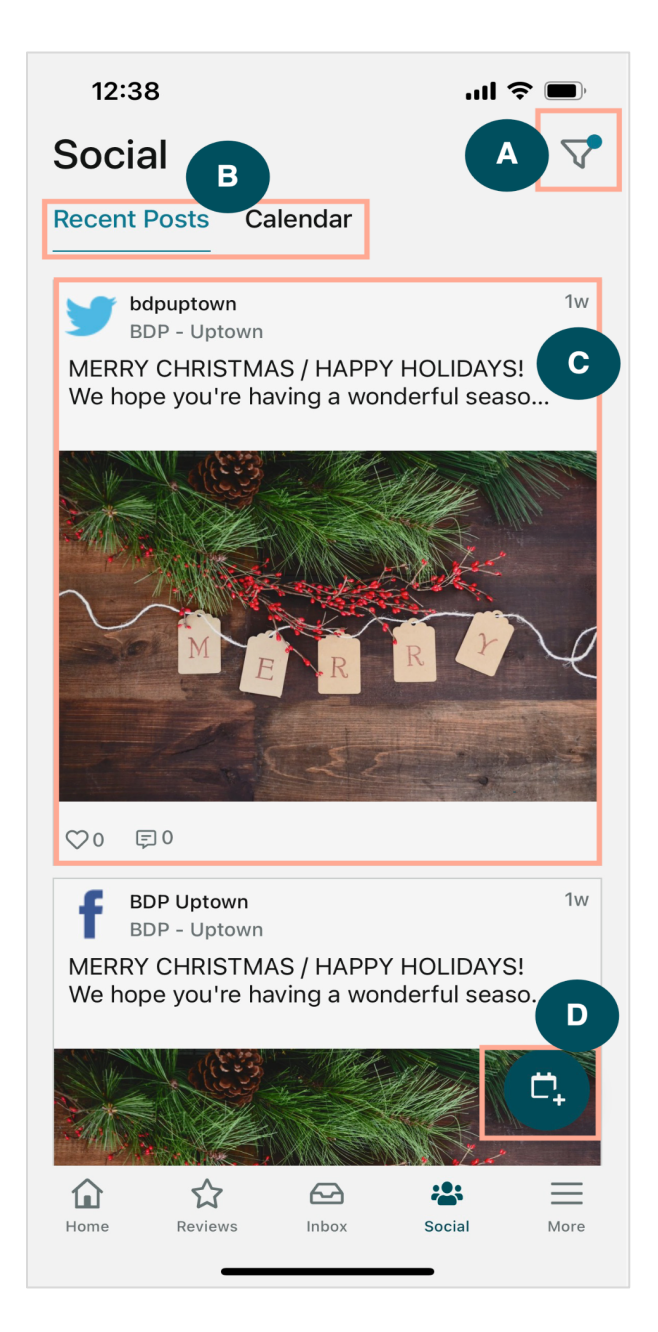

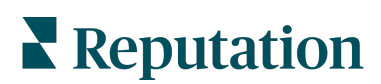

| Α | Filtruj posty społecznościowe, które chcesz wyświetlić w swoim Panelu społecznościowym.                                                                                                    |
|---|----------------------------------------------------------------------------------------------------|
| В | <ul> <li>Poruszaj się między ostatnimi wpisami lub kalendarzem:</li> <li>Karta Ostatnie posty pokazuje treści, które zostały już opublikowane w Twoich kanałach społecznościowych. Możesz również wyświetlić zaangażowanie według liczby polubień i komentarzy wyświetlanych w każdym poście.</li> <li>Karta Kalendarz umożliwia wyświetlanie zaplanowanych postów.</li> </ul>                                                           |
| С | Stuknij pojedynczy post, aby uzyskać więcej opcji. Tutaj możesz skomentować post i<br>odpowiedzieć innym za pomocą pisemnej wiadomości, zdjęcia lub filmu.                                                                                                    |
| D | <ol> <li>Ikona pozwala utworzyć post.</li> <li>Stuknij ikonę.</li> <li>Wybierz konta, na które chcesz publikować posty z połączonych sieci społecznościowych. Połączenia ze źródłami mediów społecznościowych można dodawać w ramach platformy Reputation.</li> <li>Prześlij swoje obrazy/filmy do opublikowania lub wybierz multimedia z biblioteki zasobów.</li> <li>Kliknij opcję <b>Publikuj</b> lub zaplanuj na później.</li> </ol> |

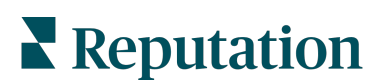

# Więcej

Stuknij **Więcej** w dolnym menu nawigacyjnym na ekranie, aby uzyskać dodatkowe funkcje. Tutaj możesz zagłębić się w dane dotyczące działań i ankiety, sprawdzić tabelę wyników żądań i dostosować ustawienia.

**Uwaga:** Te opcje menu mogą się różnić w zależności od tego, z jakich rozwiązań korzysta Twoja firma na platformie Reputation. <u>*Nie każdy ma kartę Więcej.*</u>

#### Działania

Sprawdź status zgłoszeń klientów na własnym urządzeniu mobilnym. Zobacz, ile zgłoszeń jest zaległych lub przeterminowanych, jaki jest Twój współczynnik rozstrzygania sporów i jaki procent zgłoszeń jest zamykanych na czas. Ponadto możesz odpowiedzieć na zgłoszenie, przekazać je dalej lub udostępnić, aby je eskalować, a nawet utworzyć nowe zgłoszenie.

| 00                     |                |        |
|------------------------|----------------|--------|
| 13:02                  | _              | ul ≎ ■ |
|                        |                |        |
| А                      | ctions         | Q≢     |
| Backlog                | Overdue        |        |
| 7                      | 7              |        |
| Resolution Rate        | e (within SLA) |        |
| 7.8                    | %              |        |
| Closed C               | )n Time        |        |
| 8.1                    | %              |        |
| 7 tickets found        |                |        |
| 56955010 - Positive Su | urvey          | 0      |

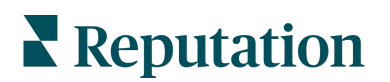

#### Ankieta

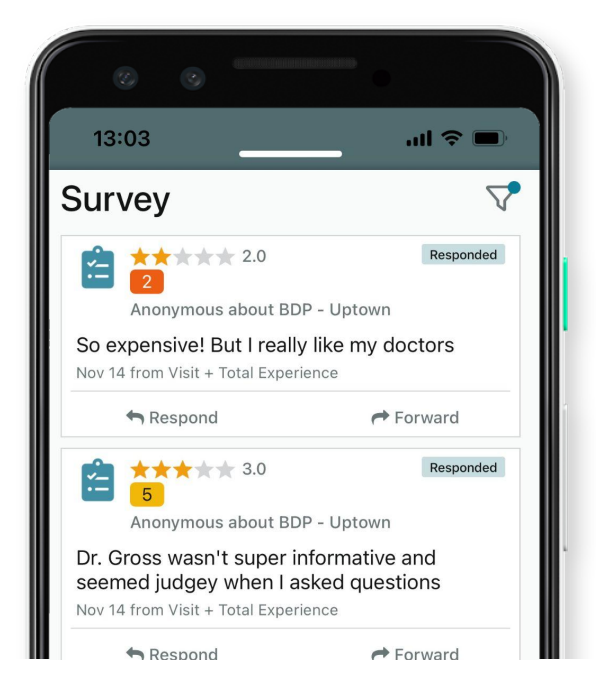

Odpowiedz na ankietę lub prześlij ją dalej jednym dotknięciem palca.

#### Tablica wyników próśb

Zobacz, jak radzi sobie Twój zespół, jeśli chodzi o prośby o recenzje. Ta tablica wyników pokazuje każdemu użytkownikowi, ile próśb wysłał i ile opinii wygenerował.

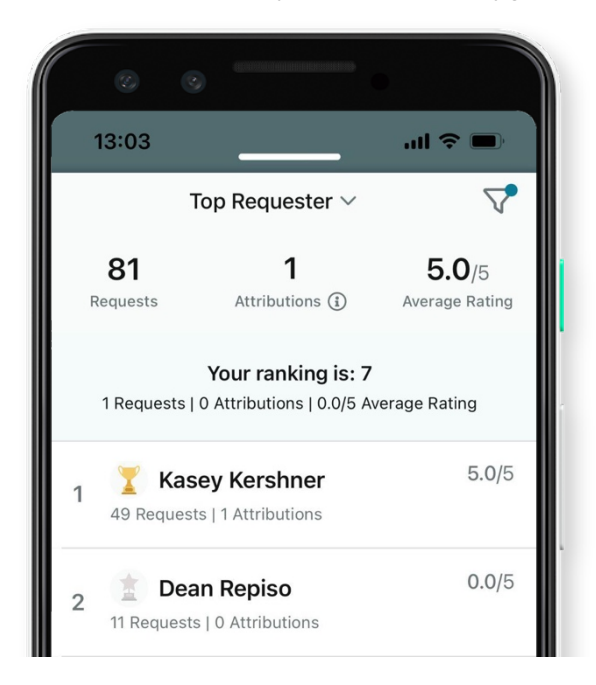

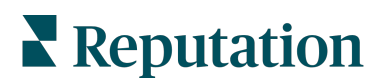

#### Dodatkowe zasoby

- Działania
- Ustawienia administracyjne
- Brand Social
- Profile firmowe
- Panele nawigacyjne
- Doświadczenie
- Skrzynka odbiorcza
- Strony i lokalizatory
- Rep Connect

- Wskaźnik reputacji
- Raporty
- Prośby
- Recenzje
- Nasłuch mediów społecznościowyc h
- Zestaw narzędzi społecznościowyc h
- Ankiety
- Widżety

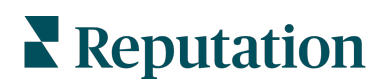